# Acesso ao SIGA e Ajuste de Matrícula pelo Coordenador

### **PROTIC/UFR**

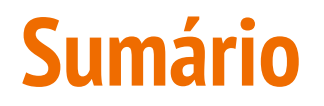

- 1. <u>Acesso ao SIGA</u>
- 2. <u>Ajuste de Matrícula pelo coordenador</u>

### Procedimento de acesso ao SIGA

1. Acesse <u>www.ufr.edu.br</u>;

Tutorial em Vídeo

2. Clique em "Sistemas integrados";

|                                                                                    |                                                                                                    | ACESSO À INFORMAÇÃ           | PARTICIPE                                                    | LEGISLAÇÃO                        | ÓRGÃOS DO GOVERNO 🥸 |
|------------------------------------------------------------------------------------|----------------------------------------------------------------------------------------------------|------------------------------|--------------------------------------------------------------|-----------------------------------|---------------------|
| para o conteúdo 🖬 Tr para o merre 😰 Tr para<br>niversidade Federal de<br>Rondonópo | a a busca 181 / r para o rodapó 181                                                                                                    |                              | IDADE ALTO CONTRAST                                          | re MAPA DO SITE<br>o portal       | ¥en ≡es<br>Q        |
| IINISTÉRIO DA EDUCAÇÃO                                                             |                                                                                                    |                              |                                                              |                                   | f 🔿 🔛               |
|                                                                                    | Sistem                                                                                                    | as Integrados Perguntas Freq | uentes 2020/1 Servi                                          | ços Digitais 👻 SE                 | II Contatos         |
| A UNIVERSIDADE<br>ENSINO<br>INGRESSO                                               | UF                                                                                                    |                              | <b>19h (Horái</b><br>nal da UFR no<br><sup></sup><br>ພາຍທີ່ກ | rio local)<br>YouTube 🕨<br>eclubr | •                   |
| PESQUISA                                                                           | EVENTO                                                                                                    | 2020                         |                                                              |                                   |                     |
|                                                                                    | Evento online LIVE Talks promove                                                                                                    | diálogo e prepara UFR para s | emestre 2020/1                                               |                                   |                     |
| ACESSO À<br>INFORMAÇÃO                                                             | Notícias                                                                                                    |                              |                                                              |                                   |                     |
| t<br>Marine State                                                                  | E Contraction of the second second se |                              |                                                              | RCEIRA RETIFICAÇÃO                | DO                  |

## 3. Faça login com o CPF e senha da UFMT (não confundir com a senha do e-mail institucional da UFR);

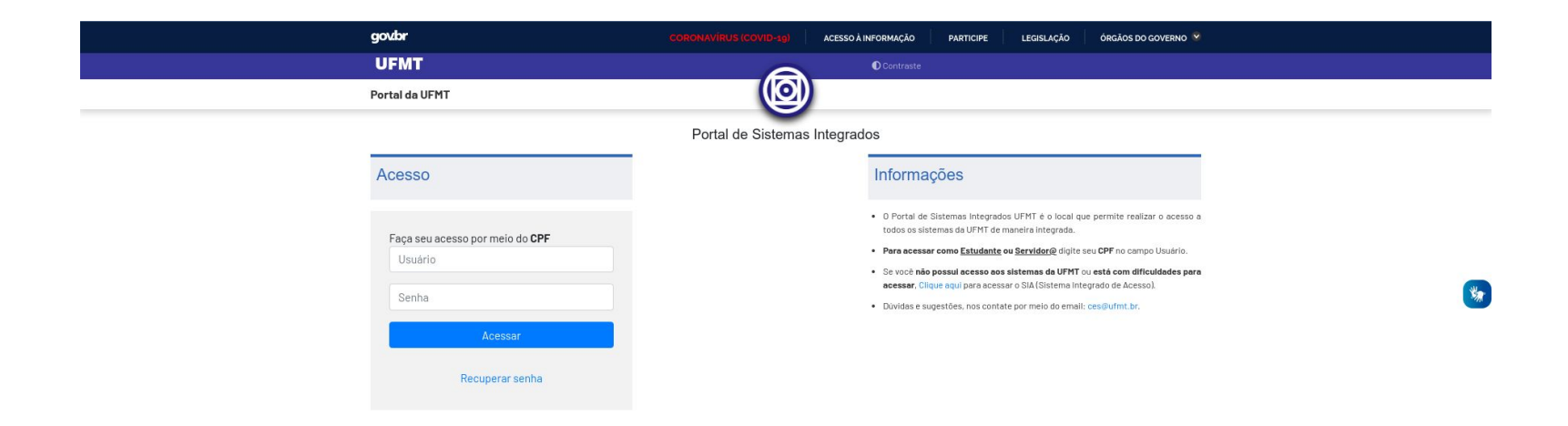

|                                  | govbr                           | CORONAVÍRUS (COVID-19) ACESSO À INFORMAÇÃO PARTICIPE LEGISLAÇÃO ÓRGÃOS DO GOVERNO 🛛                                                                                                    |
|----------------------------------|---------------------------------|----------------------------------------------------------------------------------------------------|
| 4 Escolha a opcão SIGA           | UFMT<br>Portal da UFMT          | O Contraste                                                                                                    |
|                                  | <ul> <li>CATEGORIAS</li> </ul>  | Portal de Sistemas Integrados                                                                                                    |
|                                  |                                 | Todos os Sistemas                                                                                                    |
|                                  | Académico                       | Sobre<br>O Portal de Sistemas Integrados permite o acesso unificado à<br>todos os sistemas da UFMT. A unificação do processo de<br>autenticação está sendo realizada progressivamente,<br>permitindo que seja realizada a autenticação única.                |
| O SIGA não é<br>compatível com o | Administrativo                  | Organizar por: > Ordem Alfabética Mais acessados > Acessados recentemente<br>MONITORIA - Sistema de Gestão do<br>Programa de Monitoria MRED - Módulo de Registro e Expedição de<br>Diploma                                                                   |
| navegador de<br>SMARTPHONE!      | Gestão de Pestas<br>Comunicação | <ul> <li>TUTORIA - Sistema de Gestão de Tutoria</li> <li>SIGA - Sistema de Informações de Gestão<br/>Acadêmica</li> <li>SIPG - Sistema de Pós-Graduação Strictu<br/>Sensu</li> <li>AVA-PPG - Ambiente Virtual de<br/>Aprendizagem - Stricto Sensu</li> </ul> |
|                                  |                                 | SAI - Sistema de Avaliação Institucional<br>e-Votação - e-Votação UFMT                                                                                                    |

SGS - Sistema de Gestão de Seguros
 PROTOCOLO - Sistema de Protocolo

Autenticação Integrada

### 5. Pronto, você acessou o SIGA!!

C A Não seguro | academico-siga.ufmt.br/www-siga/dll/LoginUnicoIDBUFMT.dll/ChamaIndex

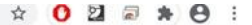

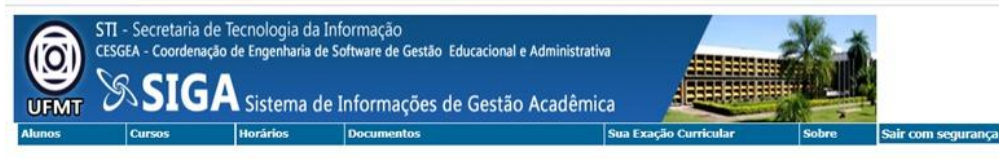

#### Área restrita somente para Alunos

ATENÇÃO: Mantenha seus dados cadastrais sempre atualizados no sistema.

- Entenda o seu coeficiente de Rendimento clique aqui;
- Para exibir o fluxograma do seu curso, acesse Alunos > Fluxograma;
- Para ver as disciplinas solicitadas no Requerimento de Matricula dos Veteranos bem como as possíveis recusas acesse Alunos > Planilha de Horário c/ Recusas Regime Crédito;
- Para ver as disciplinas ofertadas para o semestre por seu coordenador de curso acesse Horários > Oferta/Disciplinas e Horários por Curso e informe o período desejado e o seu curso.

Observe as datas do Requerimento de Matrícula dos Veteranos para 2020/1:

- De 26/03 até 30/03 sistema aberto para matrícula 2020/1;
- De 02/04 até 03/04 Processo interno da STI processamento dos requerimentos de matricula dos alunos;

#### As novas datas de ajuste de matrícula e ajuste via protocolo virtual ainda não foram definidas.

- De 13/04 ate 14/04 requerimento de ajuste pelos alunos;
- De 15/04 ate 16/04 Processo interno da STI processamento dos requerimentos de ajustes dos alunos;
- De 20/04 ate 24/04 requerimento de ajuste de matrícula via protocolo virtual pelo aluno para análise e homologação do coordenador de curso.

Atenção: os resultados dos requerimentos dos alunos só estão disponíveis no dia útil imediatamente posterior ao do processamento pela STI.

### Problema: a barra de menu do SIGA desaparece

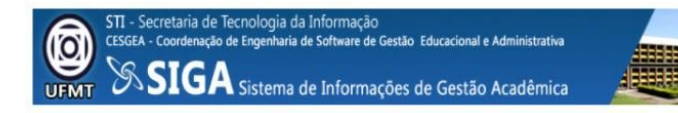

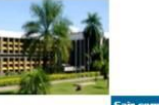

Sair com seguranç

## Solução do problema

**Solução:** Limpar os dados de navegação (histórico, cache e cookies) do seu navegador. Clique em um dos links abaixo, de acordo com o seu navegador:

**Tutorial Firefox** 

**Tutorial Google Chrome** 

Tutorial Microsoft EDGE

**Tutorial Opera** 

<u>Tutorial Safari</u>

## Ajuste de matrícula pelo coordenador de curso

O ajuste de matrícula pelo coordenador de curso é realizado pelo Protocolo do Aluno. No portal integrado:

Selecione "Protocolo -Protocolo virtual do aluno" ——

| Organizar por: > Ordem Alfabética Mais acessado                           | s 👂 Acessados recen | temente                       |                      |         |   |  |  |
|---------------------------------------------------------------------------|---------------------|-------------------------------|----------------------|---------|---|--|--|
| ↔ Programa de Monitoria                                                   | ✓ de disc           | iplinas                       |                      |         | • |  |  |
| TUTORIA - Sistema de Gestão de Tutoria                                    | EVENTOS             | - Sistema de                  | Gestão de Ev         | entos   |   |  |  |
| <ul> <li>SIGA - Sistema de Informações de Gestão<br/>Acadêmica</li> </ul> | AVA - A<br>Gradua   | mbiente Virtu<br>Ição         | ual de Aprendi       | zagem - | Н |  |  |
| SIAE - Sistema de Inscrição em Assistência<br>Estudantil                  | SMA - F<br>Mobilid  | Formulário de<br>ade Acadêmie | Solicitação de<br>ca | 2       | Н |  |  |
| SAI - Sistema de Avaliação Institucional                                  | PROTOC              | COLO - Protoc                 | colo Virtual do      | Aluno   | ы |  |  |
| PERGAMUM - Sistema de Administração da<br>Biblioteca                      | e-Votação           | - e-Votação                   | UFMT                 |         | Н |  |  |
| MFC - Sistema de Módulo de Ficha                                          |                     |                               |                      |         |   |  |  |

Selecione "Ajuste de disciplina" no tipo de solicitação, conforme apontado na sequência de imagens que se seguem:

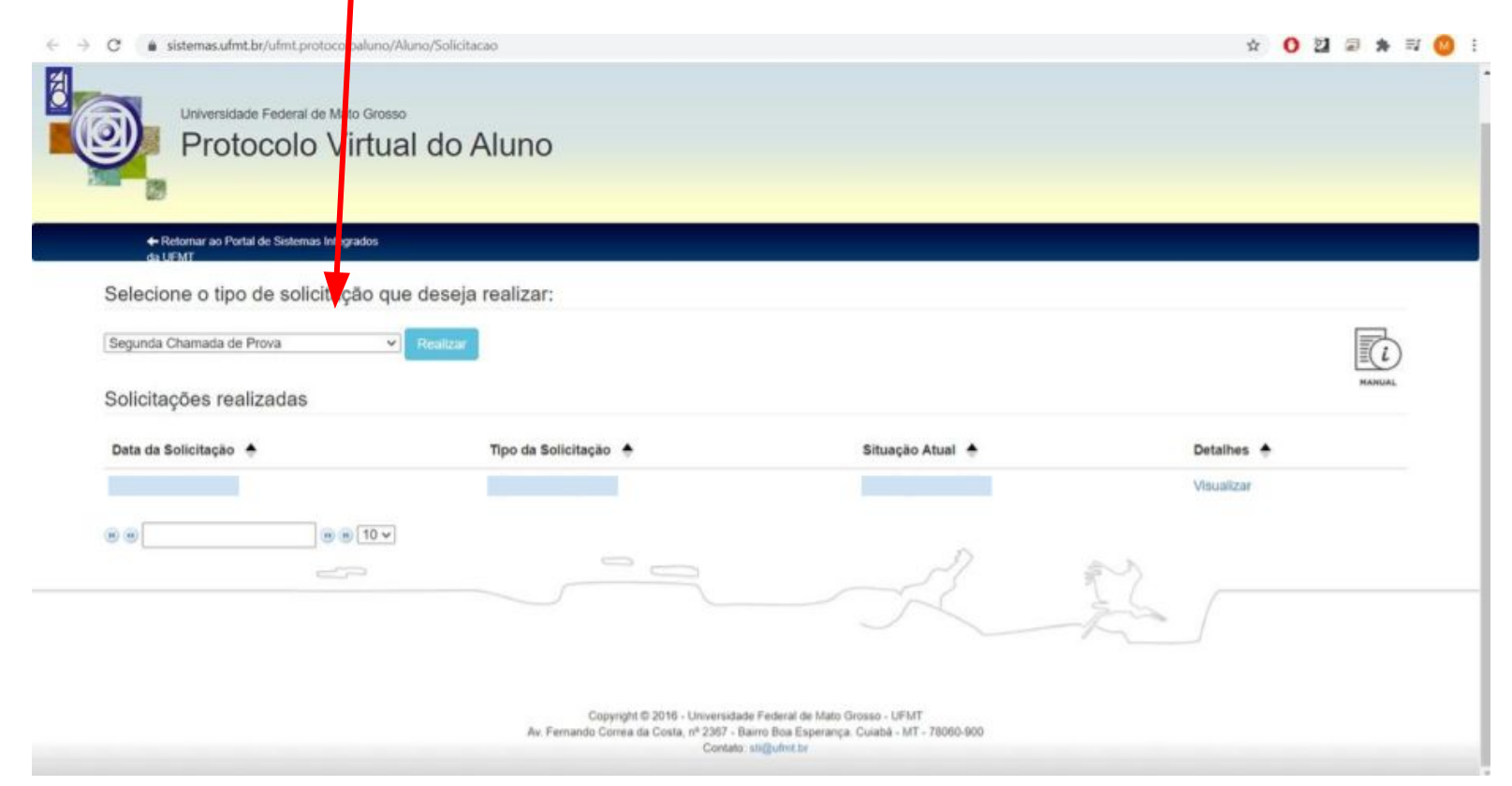

| <ul> <li>C          <ul> <li>sistemas.ufmt.br/ufmt.protocoloaluno/Aluno/So</li> <li>Universidade Federal de Mato Grosso</li> <li>Protocolo Virtual de</li> </ul> </li> </ul> | o Aluno                                       |                                           | ☆ <b>0</b> 2             | 2) @ ★ ≕ (0) : |
|----------------------------------------------------------------------------------------------------|-----------------------------------------------|-------------------------------------------|--------------------------|----------------|
|                                                                                                    | eja realizar:<br><sup>zar</sup>               |                                           |                          | MANUAL         |
| Ajuste de Disciplinas Complementares<br>Quebra de Pré-Requisito (Somente via SEI)<br>Adaptação Curricular                                                                    | Tpo da Solicitação 🔶<br>A uste de Disciplinas | Situação Atual 🔶<br>Solicitação concluída | Detalhes 🔶<br>Visualizar |                |
|                                                                                                    |                                               |                                           |                          |                |

I

Copyright © 2016 - Universidade Federal de Mato Grosso - UFMT Av. Fernando Correa da Costa, nº 2367 - Bairro Boa Esperança. Cuiabá - MT - 78060-900 Contato: sti@ufmt.br Em ajuste, selecione a disciplina que deseja excluir ou a disciplina que deseja matricular.

| C  sistemas.ufmt.br/ufmt.protocoloaluno//                                                                  | Aluno/AjusteMatricula/Criar |        |       | * 0 2 2 *   |
|----------------------------------------------------------------------------------------------------|-----------------------------|--------|-------|-------------|
| <ul> <li>Retornar ao Portal de Sistemas Integrados<br/>da UFMT</li> </ul>                                  |                             |        |       |             |
| Dados do Solicitante                                                                                       |                             |        |       |             |
| Nome:                                                                                                    |                             |        |       |             |
| RGA:                                                                                                    |                             |        |       |             |
| Curso:                                                                                                    |                             |        | Se    | lecione a   |
| Data Solicitação:                                                                                          |                             |        | disc  | inlina que  |
| Assunto: Ajuste de Matrícula pelo Coordenador -                                                            | - Ajuste de Disciplinas     |        | dee   |             |
| Periodo: 20201                                                                                             |                             |        | aes   | eja excluir |
|                                                                                                    |                             |        |       |             |
| Disciplinas Matriculadas                                                                                   |                             |        |       |             |
| Disciplina                                                                                                 | Docente                     | Turma  | Vagas | Cancelar    |
|                                                                                                    |                             |        | 17    |             |
| Terça-feira: 19:00 - 23:00<br>CH: 64                                                                       |                             |        |       |             |
|                                                                                                    |                             | - 1915 | 27    |             |
| )                                                                                                    |                             |        | 21    |             |
| Quarta-feira: 19:00 - 23:00<br>CH: 64                                                                      |                             |        | 21    | U           |
| )<br>Quarta-feira: 19:00 - 23:00<br>CH: 64                                                                 |                             | _      | 23    | 0           |
| )<br>Quarta-feira: 19:00 - 23:00<br>CH: 64<br>Segunda-feira: 19:00 - 23:00<br>CH: 64                       |                             |        | 23    |             |
| Quarta-feira: 19:00 - 23:00<br>CH: 64<br>Segunda-feira: 19:00 - 23:00<br>CH: 64<br>Disciplinas Disponíveis |                             | -      | 23    |             |

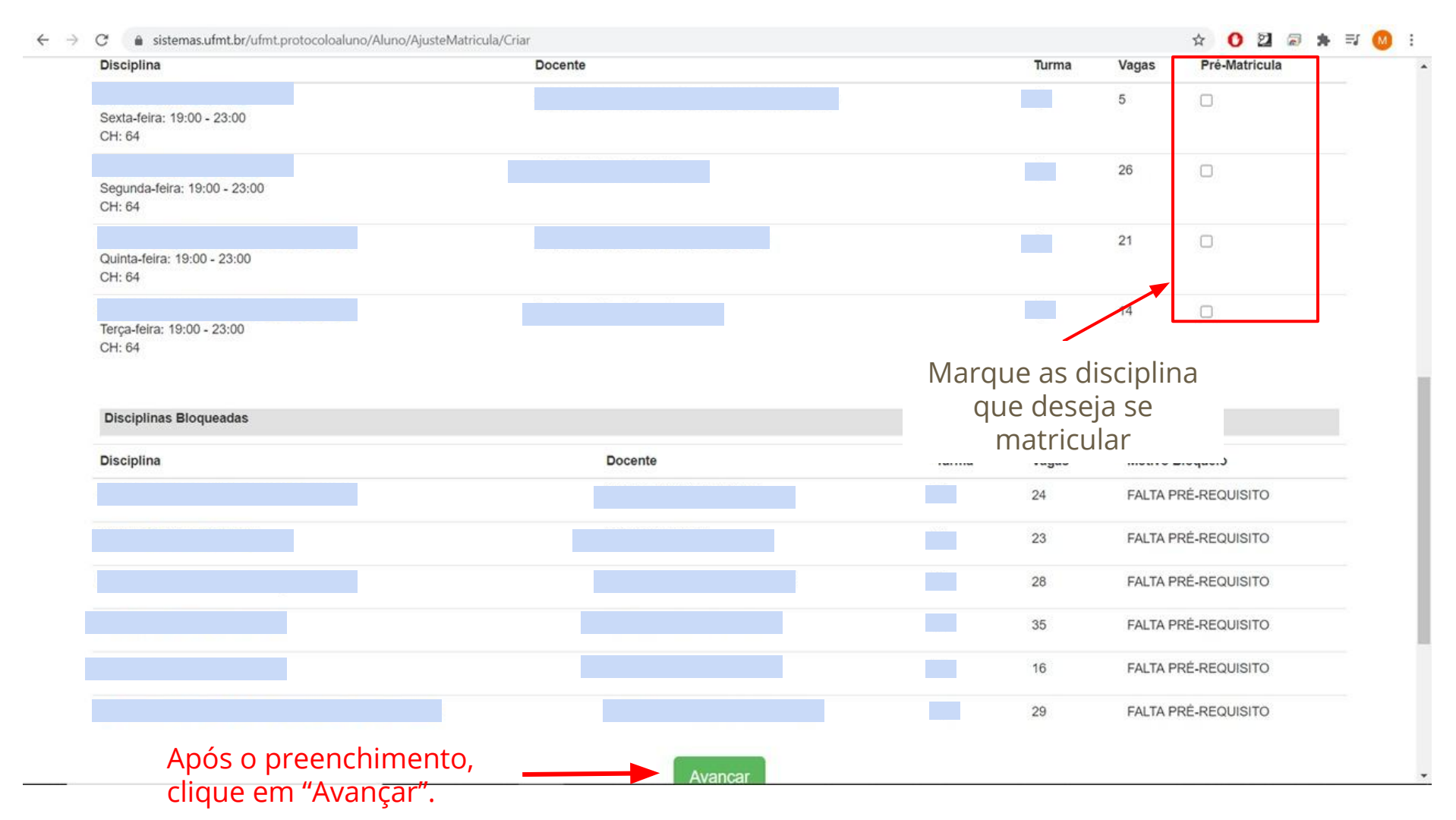

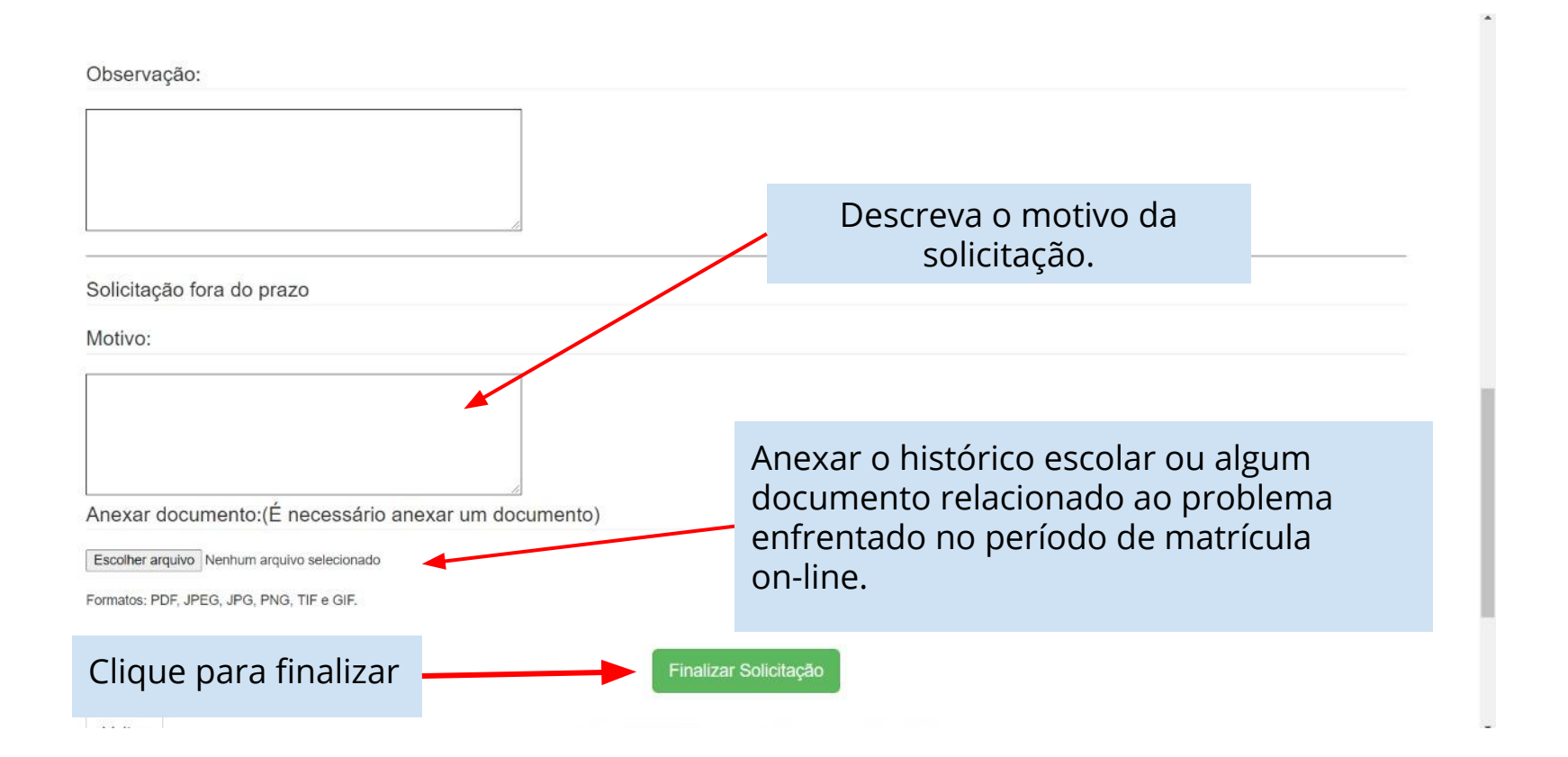

Para dúvidas relativas a suporte técnico, entrar em contato pelos e-mails

suporte.tic@ufr.edu.br e ces@ufmt.br